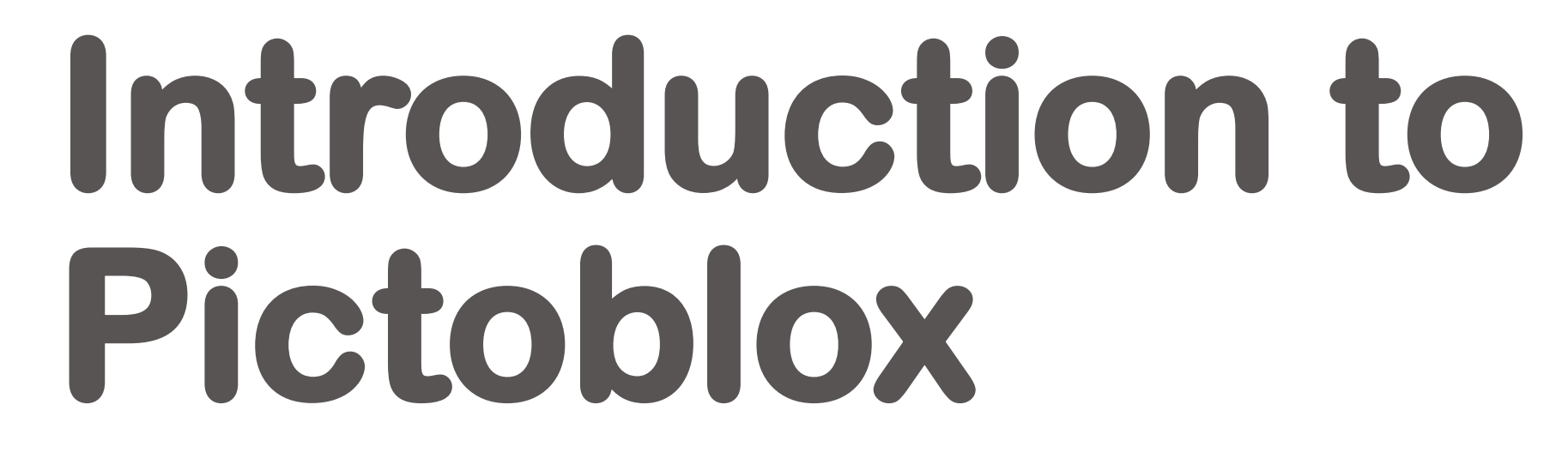

Session 1

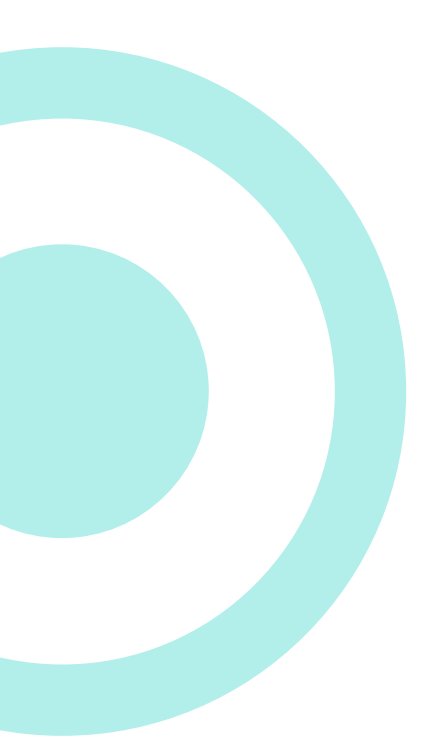

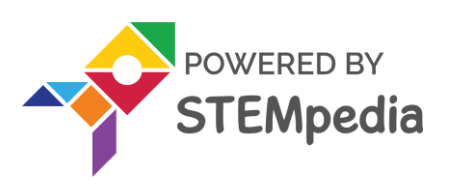

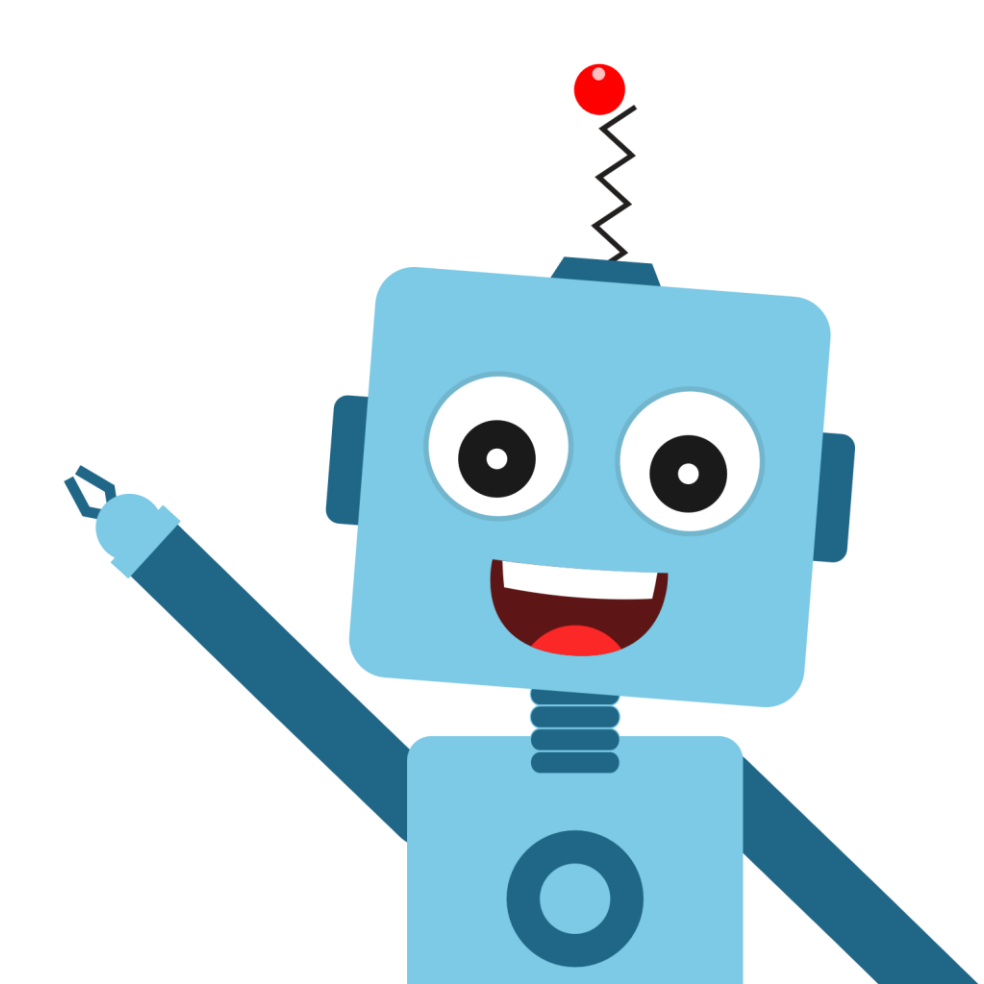

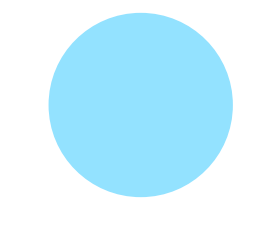

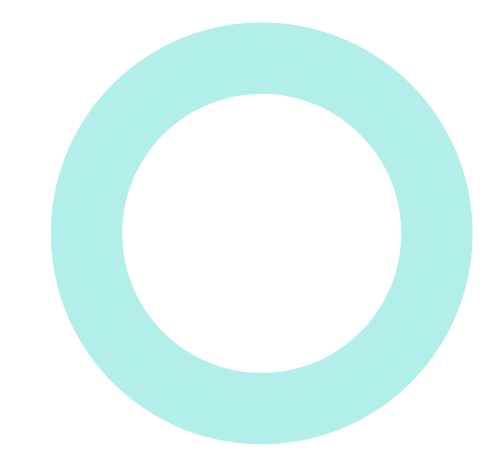

# What is a Program?

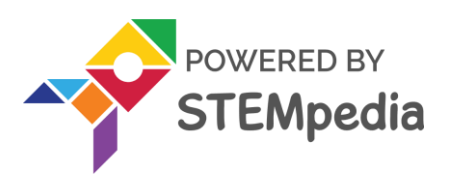

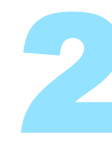

### What is a **Program**?

- A **program** is a set of instructions that a computer follows to complete a task.  ${\color{black}\bullet}$
- The computer receives a set of instructions (program) which it interprets and  ${\bullet}$ follows step by step, to produce the required output in order to accomplish a given task.

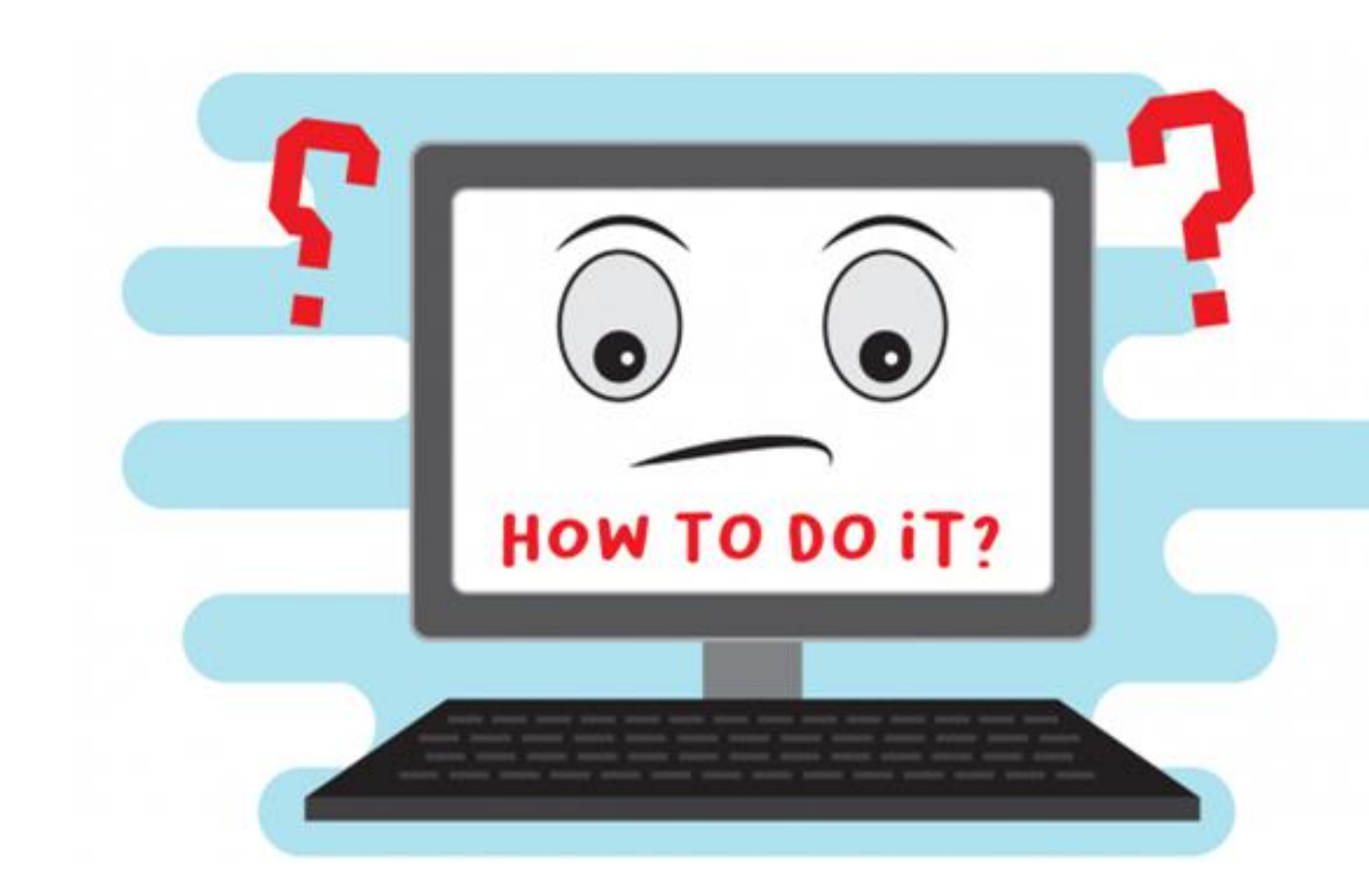

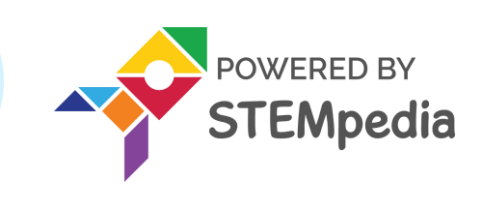

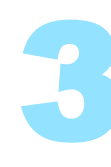

## What is a Program?

Programming consist of three parts:

- 1) Planning the program
- 2) Writing the program in a programming language
- 3) Testing and debugging the program

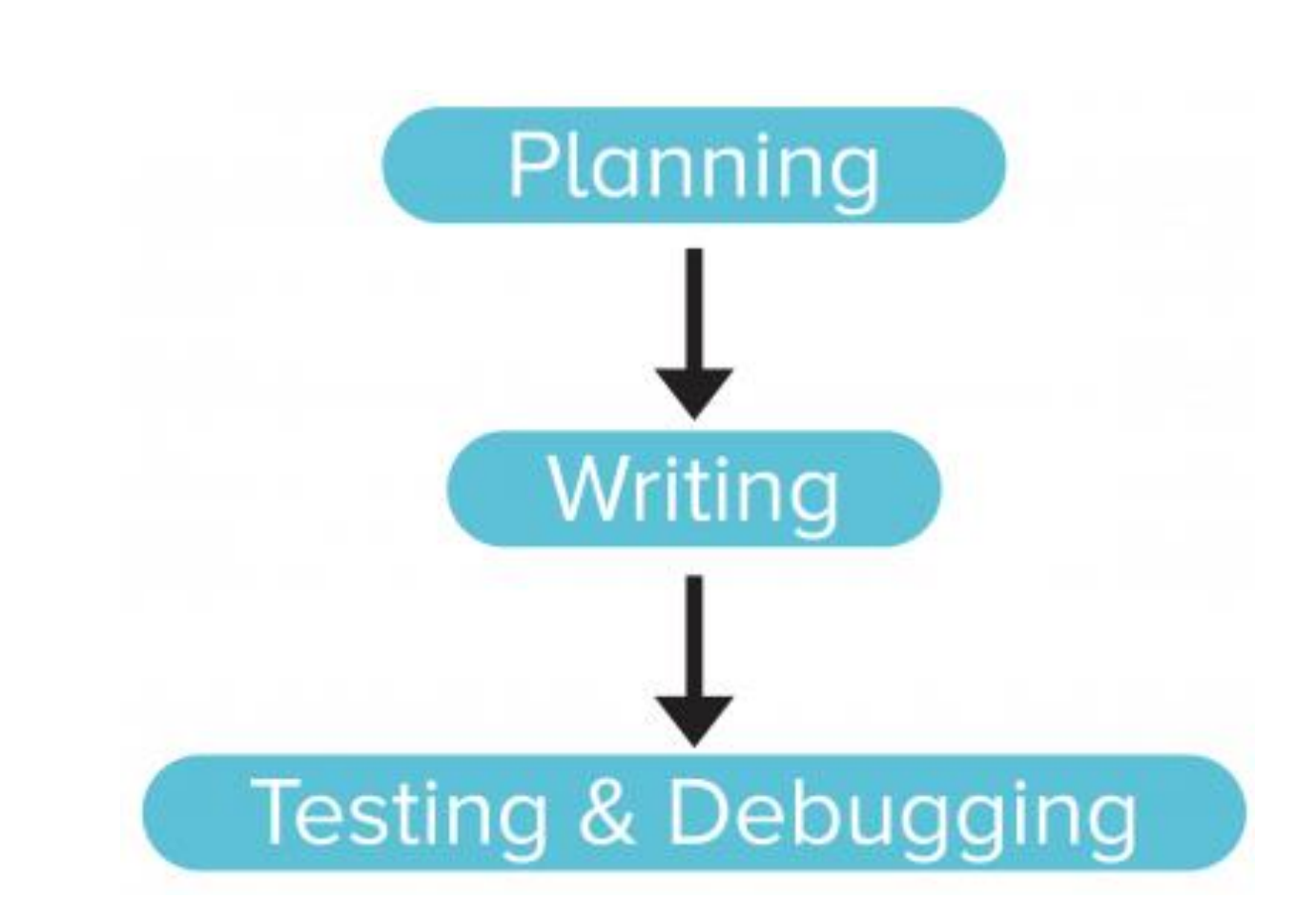

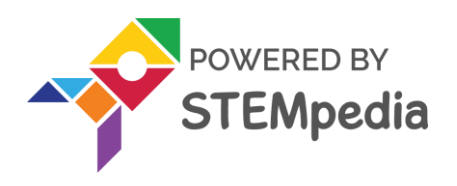

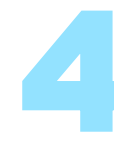

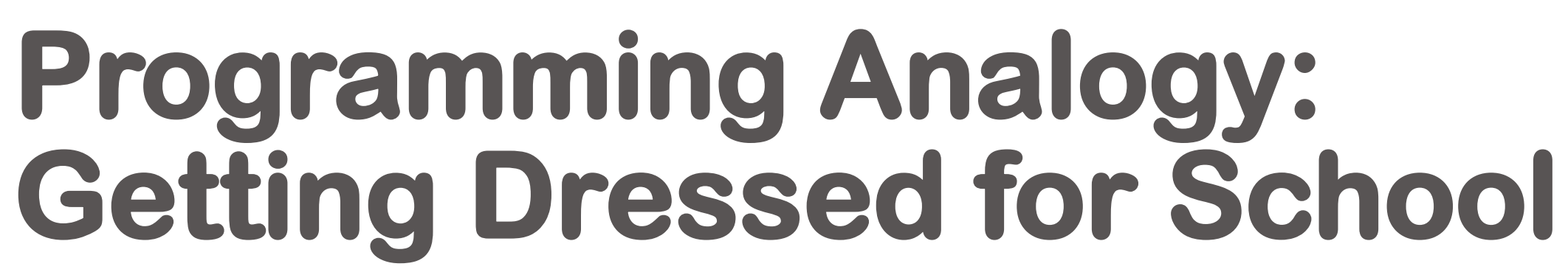

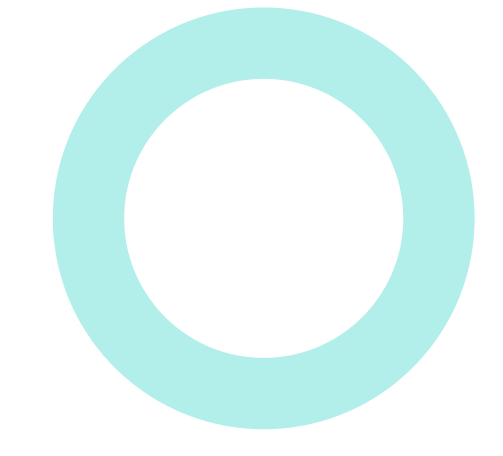

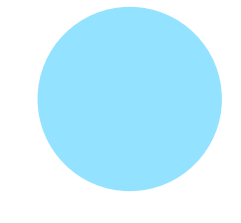

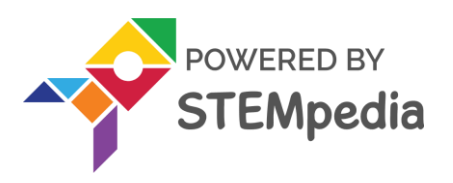

- Taking off the pajamas.  ${\bullet}$
- Taking off the undergarments from the previous day. ullet

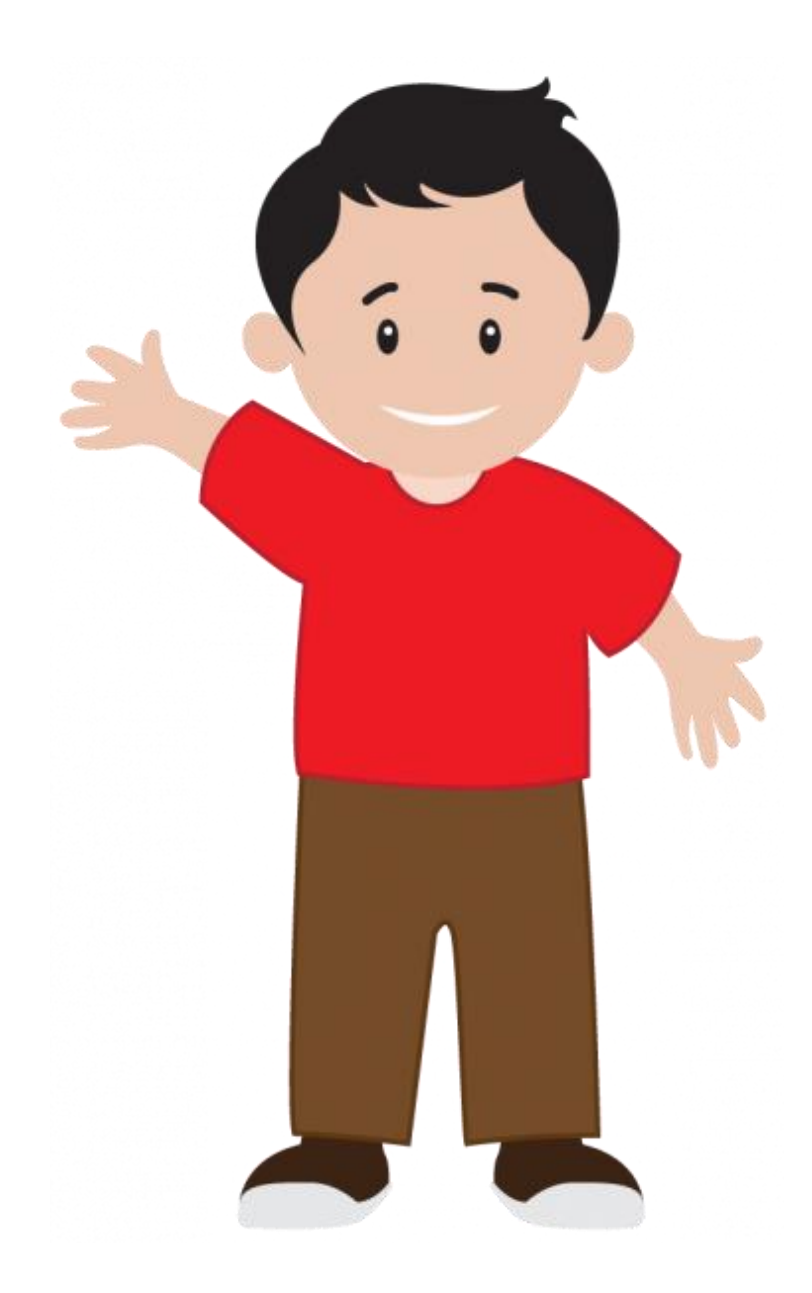

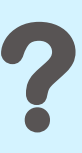

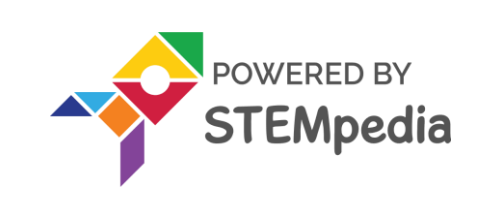

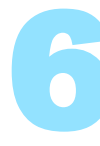

- Wearing a fresh pair ulletof undergarments.
- Putting on the school ulletuniform.

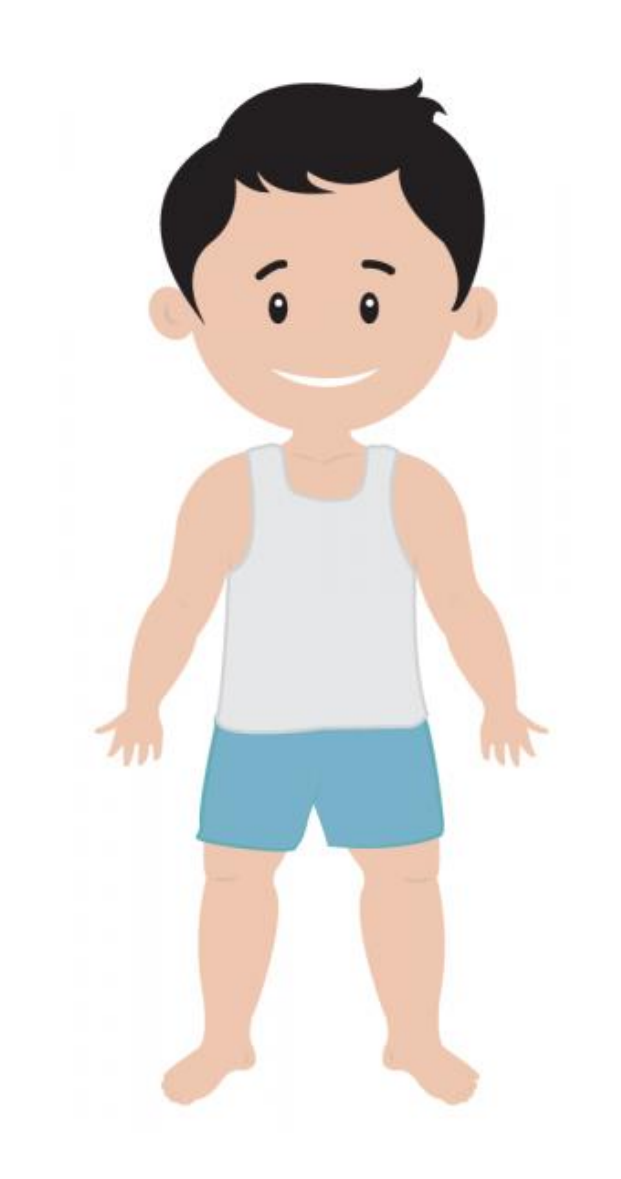

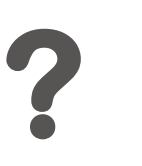

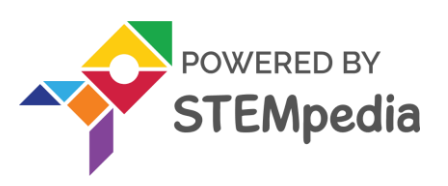

- Wearing your accessories such as the ulletbelt, tie and ID card.
- Finally, wearing socks and shoes. lacksquare

Here, as you can see, you followed a set of instructions in a specific order, to complete the task of getting dressed.

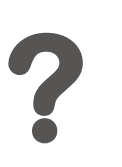

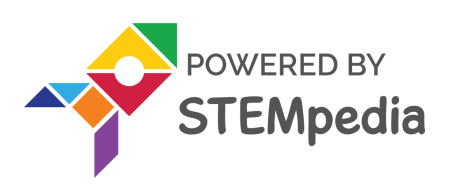

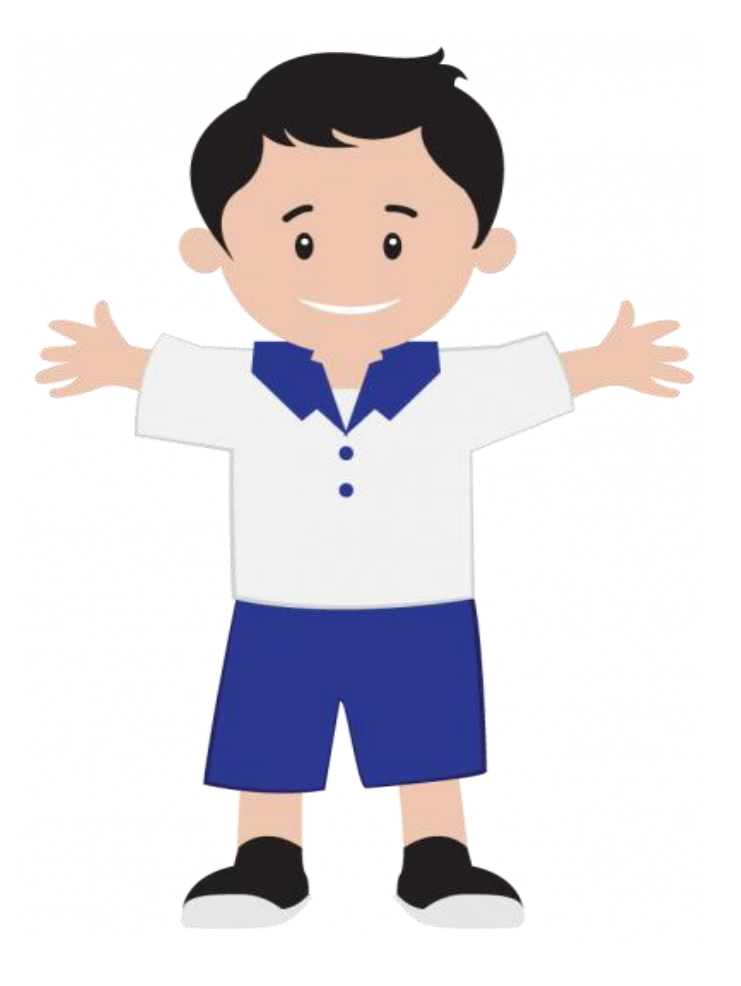

Similarly, you must write a program in a specific order, so that the computer does the task given to it correctly, and we can get the result that we expect.

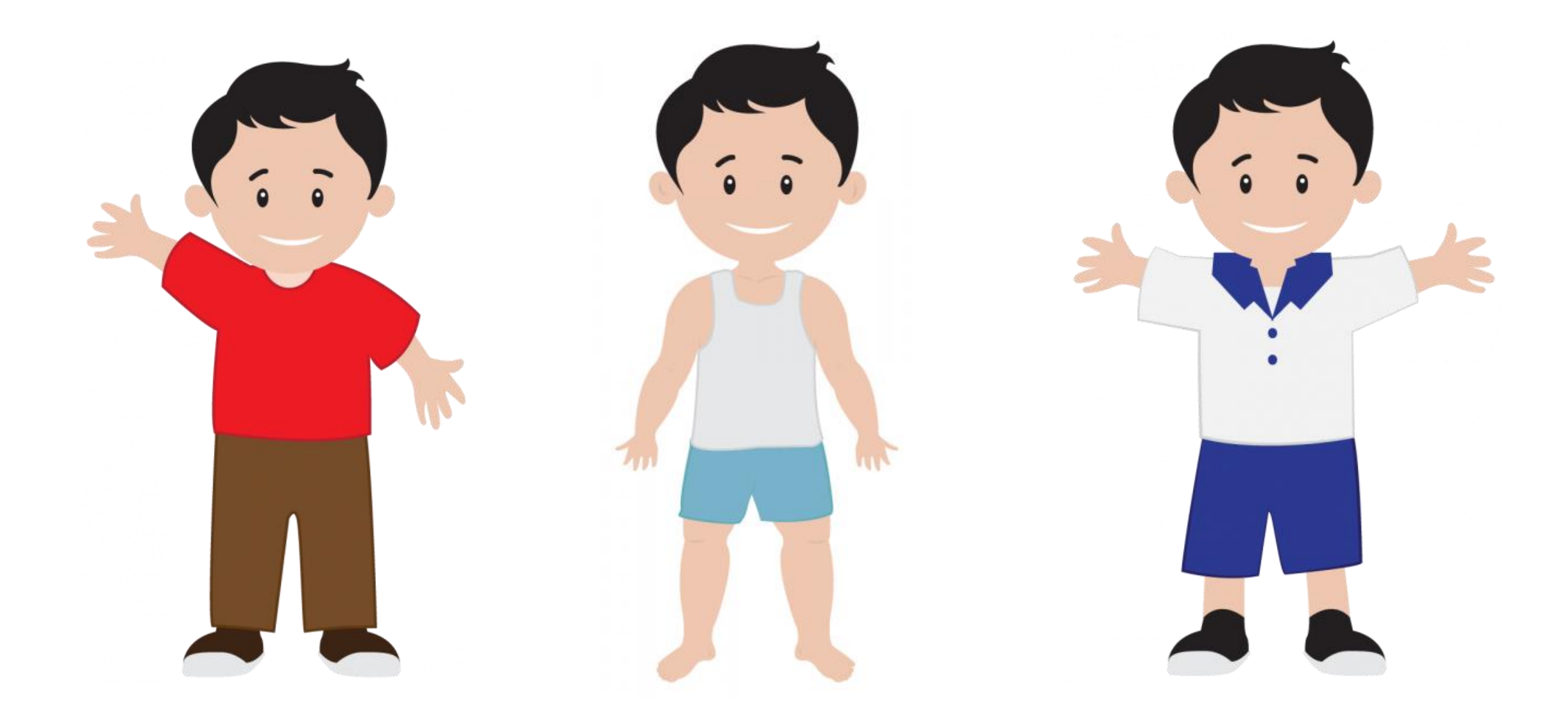

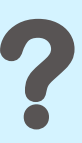

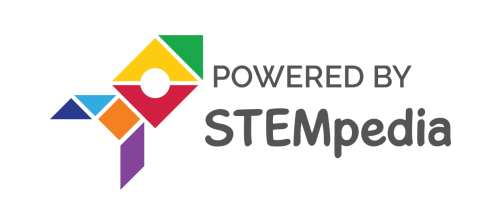

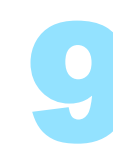

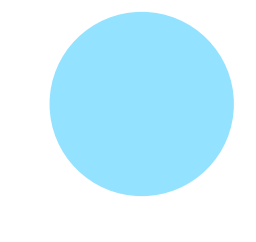

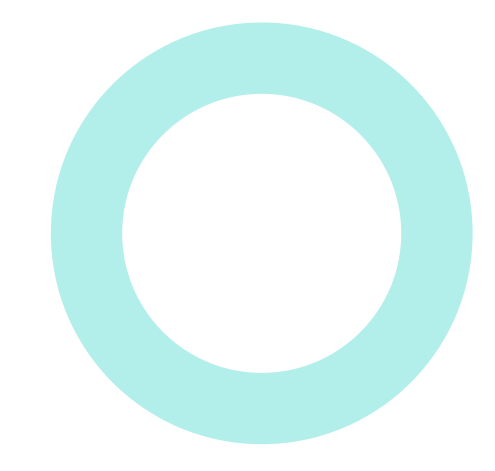

# All about PictoBlox

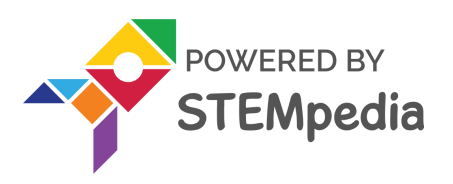

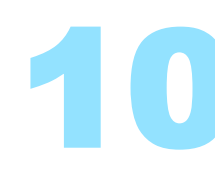

### What is **PictoBlox**?

- PictoBlox is a Scratch 3.0-based graphical programming software. It is the ideal companion for setting the first step into the world of programming.
- It is a user-friendly interface where drag-and-drop functionality eliminates the lacksquareneed to memorize syntax and rules which is the case in traditional programming language.
- budding programmers like you, to learn helps lt a program in a fun, educational and easy way, using blocks.

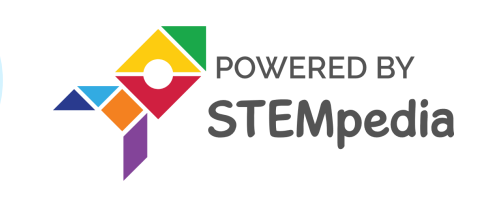

### how write to

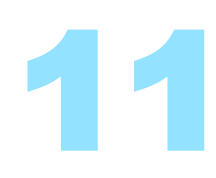

### **PictoBlox Interface**

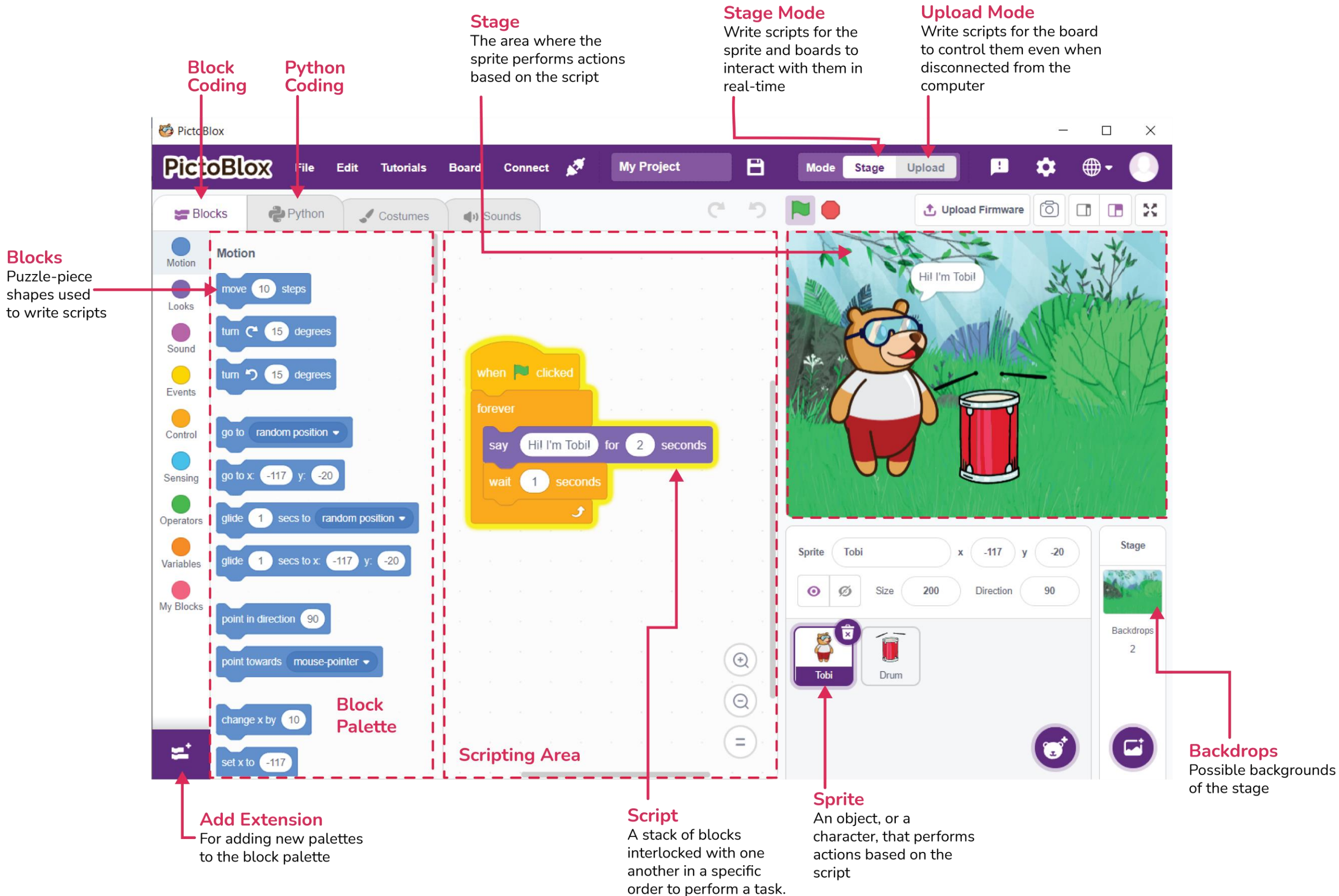

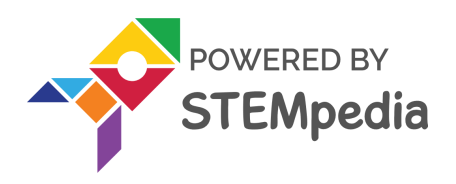

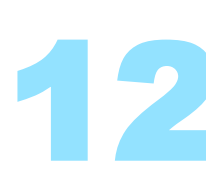

## Stage

- Stage is a background (also called a backdrop) for your Scratch projects.
- The **Stage** is where the sprites move, draw, and interact with each other.

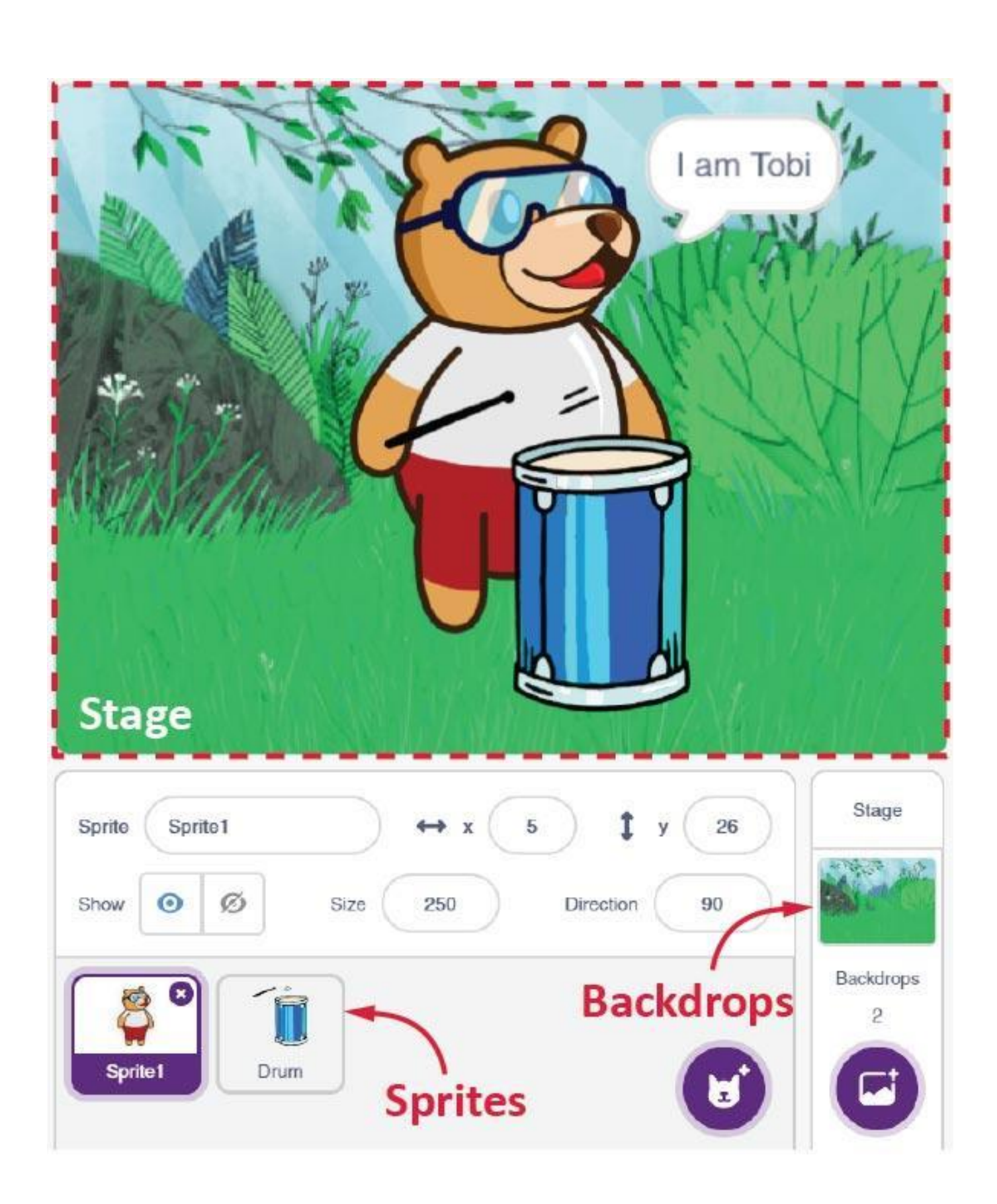

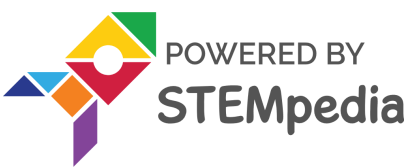

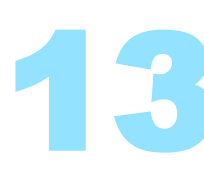

## Sprite

- A Sprite is an object or a character which performs different actions in the project.
- They can be moved to any place in the stage, either by:
  - 1. Clicking on them and dragging.
  - 2. By writing a program to control them.

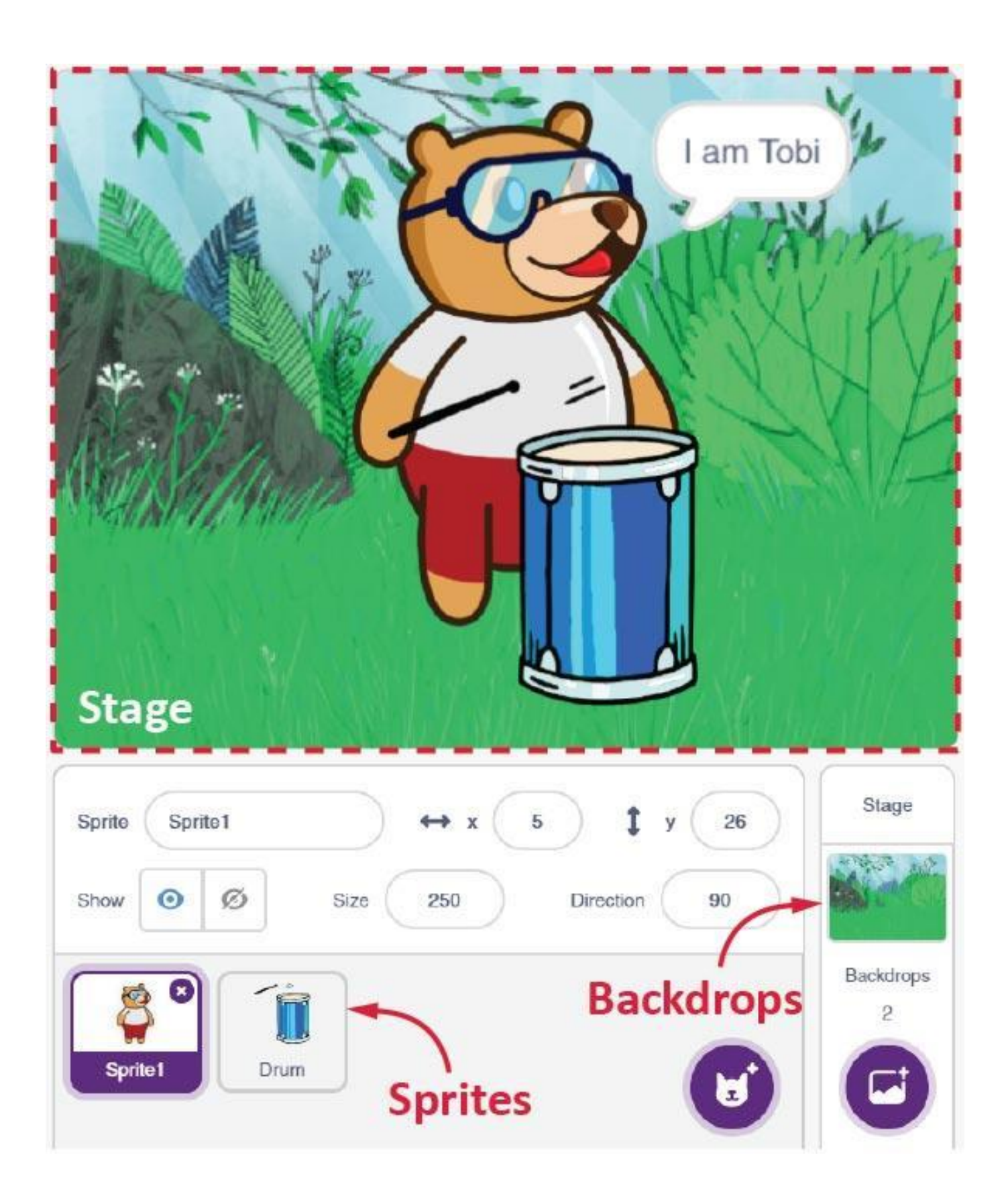

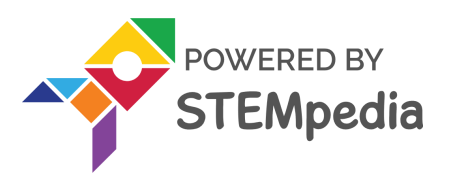

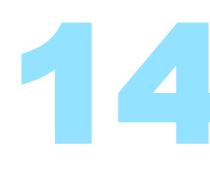

## **Stage Palette**

- Below the Stage (bottom right) is the Stage Palette. You have different tools in the Stage Palette using which you can change the Stage:
  - 1. You can choose an image from backdrop library.
  - 2. You can paint a new stag e or import an image.
  - 3. You can click a picture using your computer's or laptop's camera.

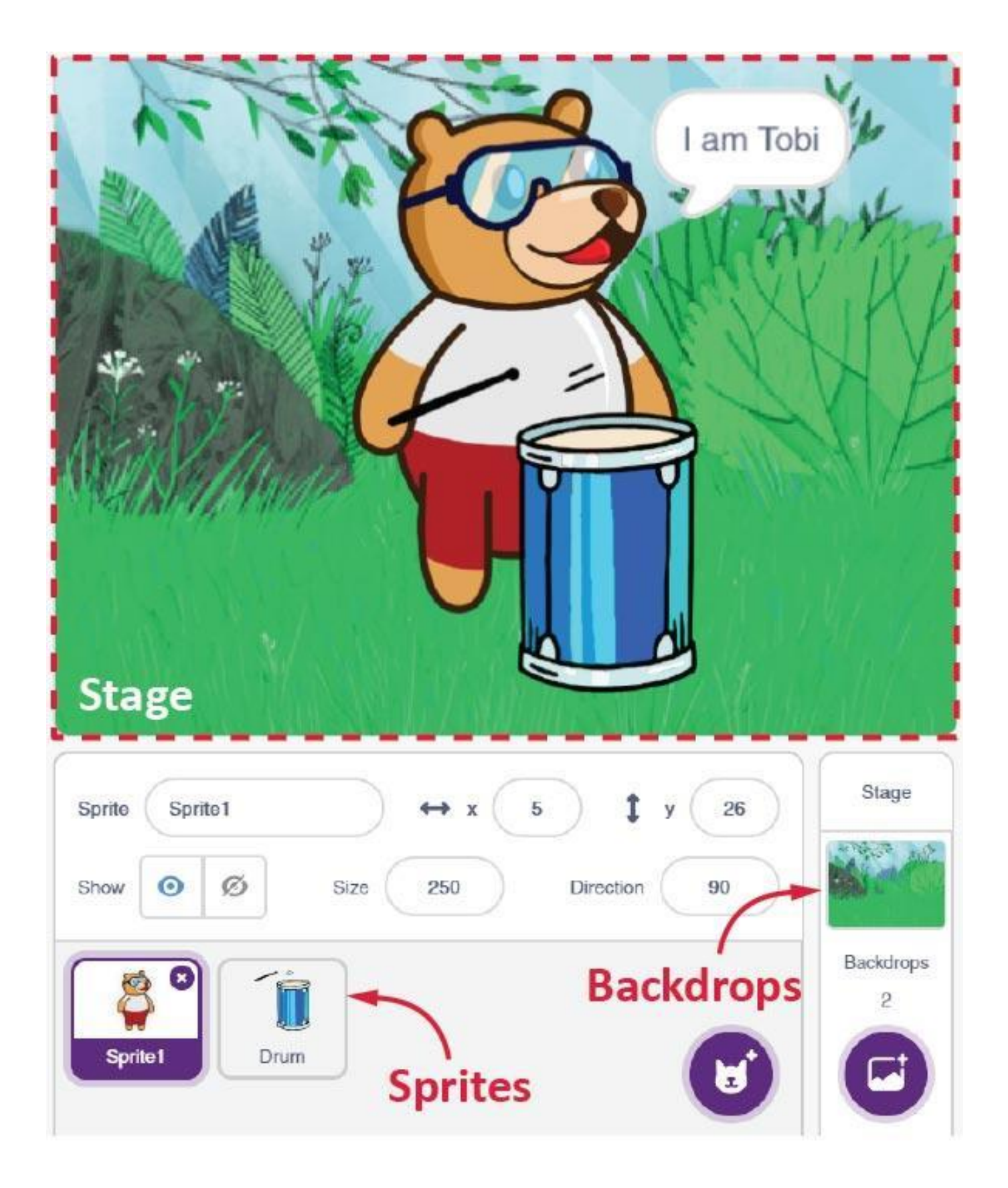

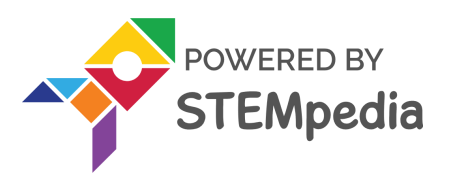

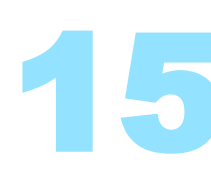

### Blocks

- A block is a jigsaw puzzle piece, which is used to write programs.
- They can be simply dragged and dropped below one another in the scripting area to build awesome programs.

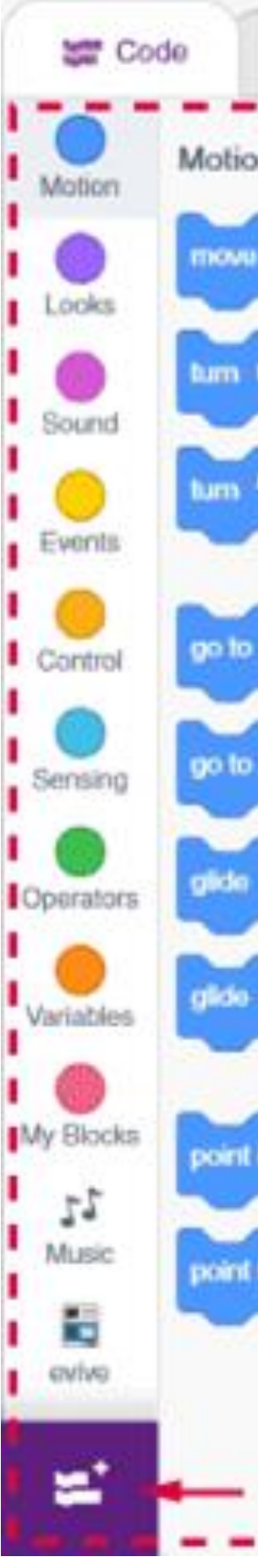

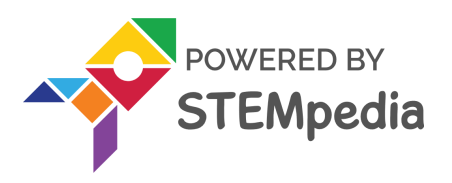

| & Costumos          | () Sounds    |
|---------------------|--------------|
| Block F             | Palette      |
| 10 steps            | 1            |
| C 15 degrees        |              |
| <b>n</b> 15 degrees |              |
| random position +   |              |
| x 5 y 26            | 1            |
| 1 secs to rando     | m position 🔹 |
| 1 secs to x 5       | y. 25        |
| in direction 90     | 1            |
| lowards mouse-point | kor -        |
| Add Exte            | nsion        |

16

### **Block Palette**

- The **Block palette** is under the **Blocks** tab. It consists of different palettes such as Motion, Sound, Control etc.
- Each palette has different blocks that perform functions as specified by the palette name.
- E.g., blocks in the **Motion** palette will control motion of the sprite, and the blocks in **Control** palette will control the working and order of the script.

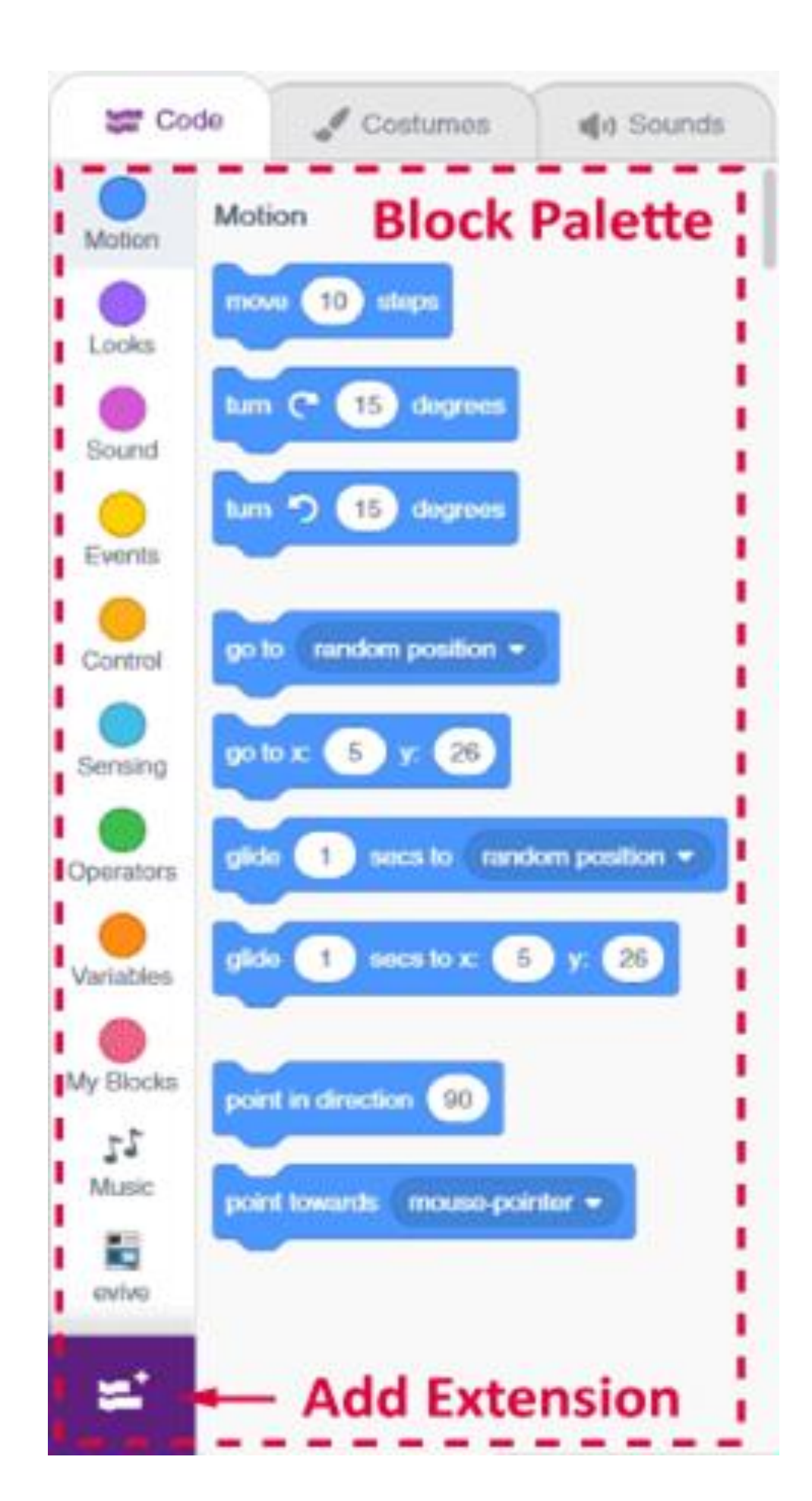

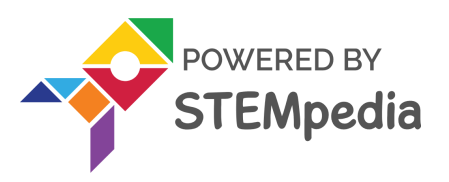

## Script

- Script is a program or code in PictoBlox/Scratch programming language.
- Script is a 'set of blocks' that are arranged below one another, in a specific order, to perform a single task or a series of tasks.
- Scripting Area is where you write the Script.

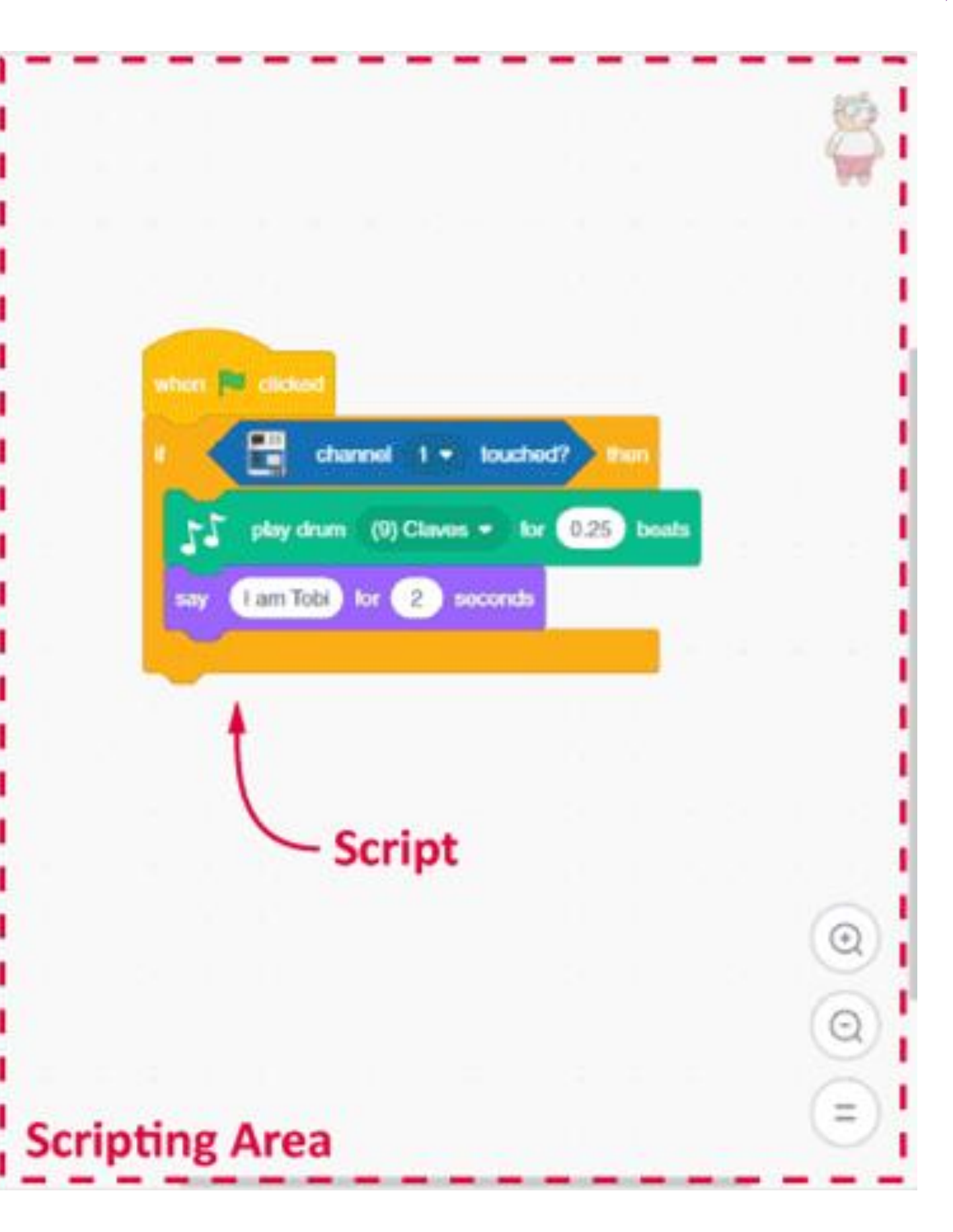

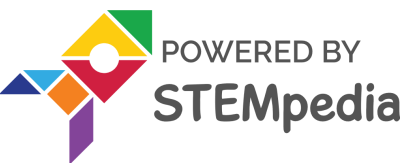

## Make Tobi Move

• Follow the steps below to make the script :

| Step | Block              | Palette |
|------|--------------------|---------|
| 1.   | when flag clicked  | Events  |
| 2.   | Forever            | Control |
| 3.   | Move () steps      | Motion  |
| 4.   | If on edge, bounce | Motion  |
| 5.   | Wait () seconds    | Control |

• Run the script by clicking on the green flag above the stage.

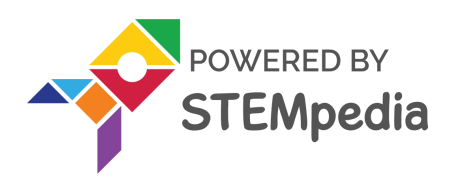

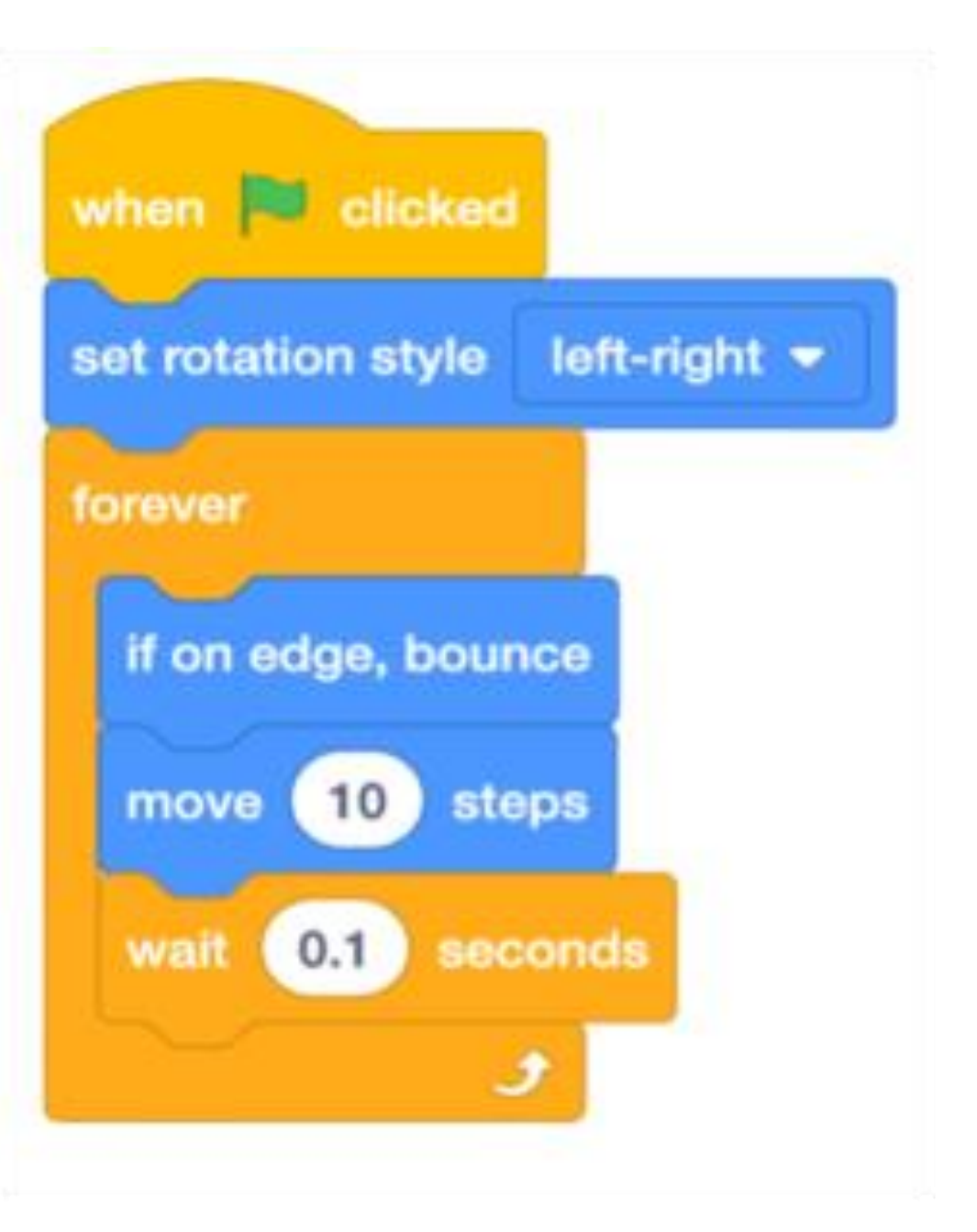

19

### Make Tobi Move

What is happening to Tobi? Is Tobi upside down sometimes?

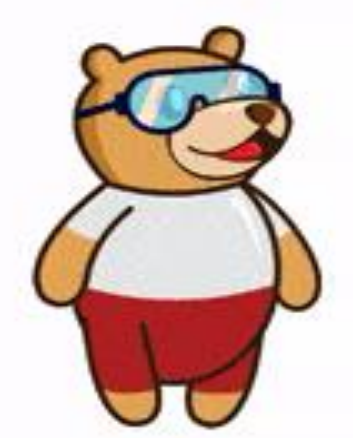

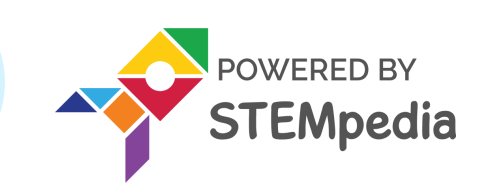

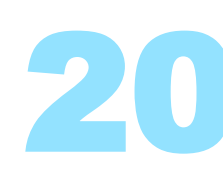

## Make Tobi Move

- To prevent Tobi from going upside down, we must change its rotation style.
- Add a set rotation style (left-right) block from the *Motion* palette, below the when flag clicked block.
- The program is now complete.
- Run the script by clicking on the green flag.

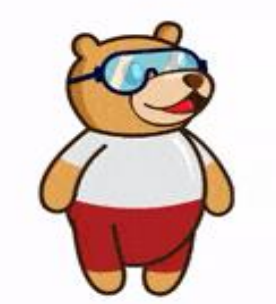

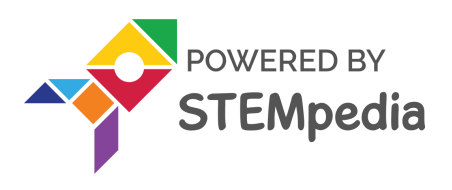

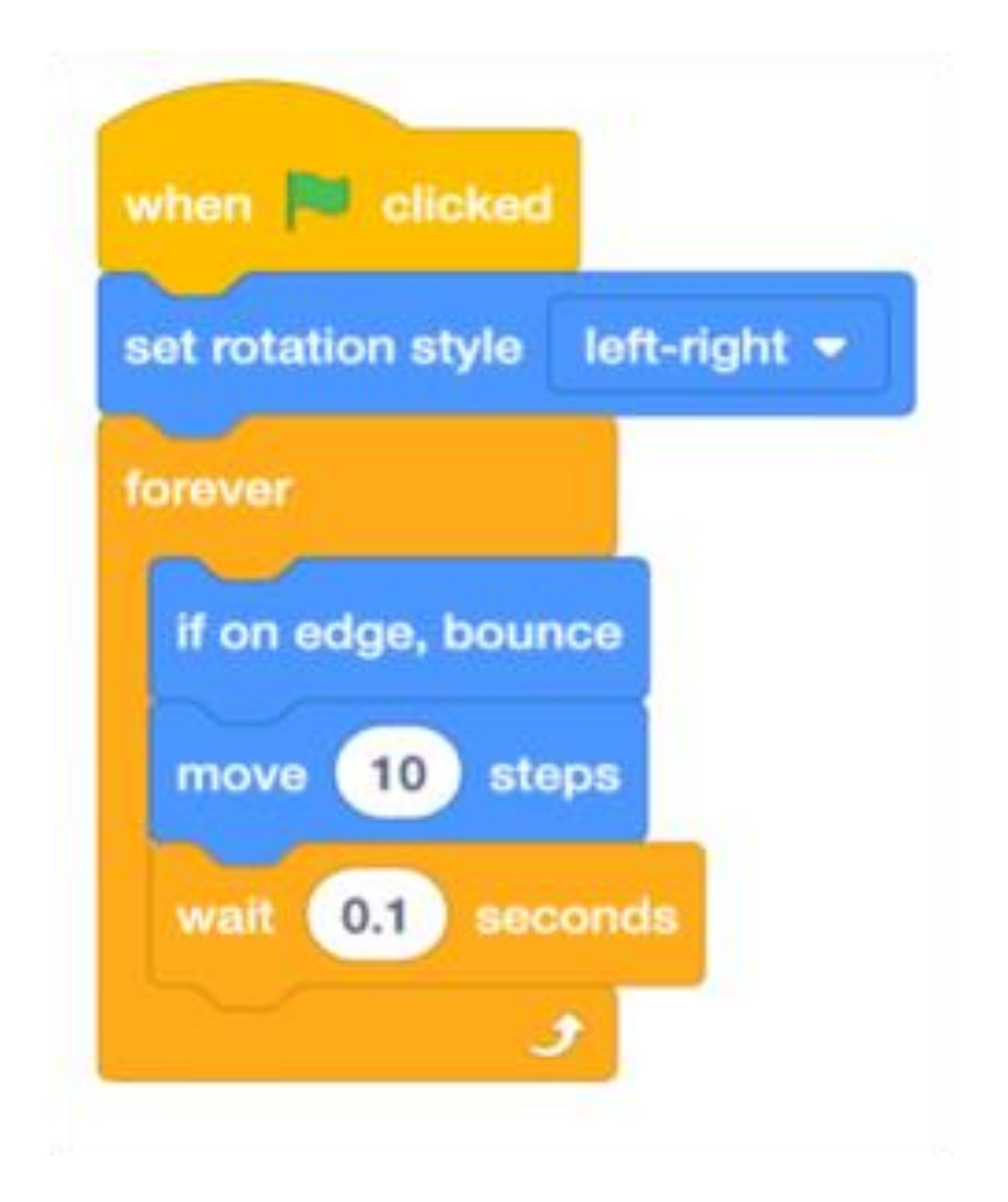

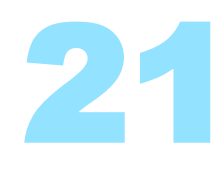

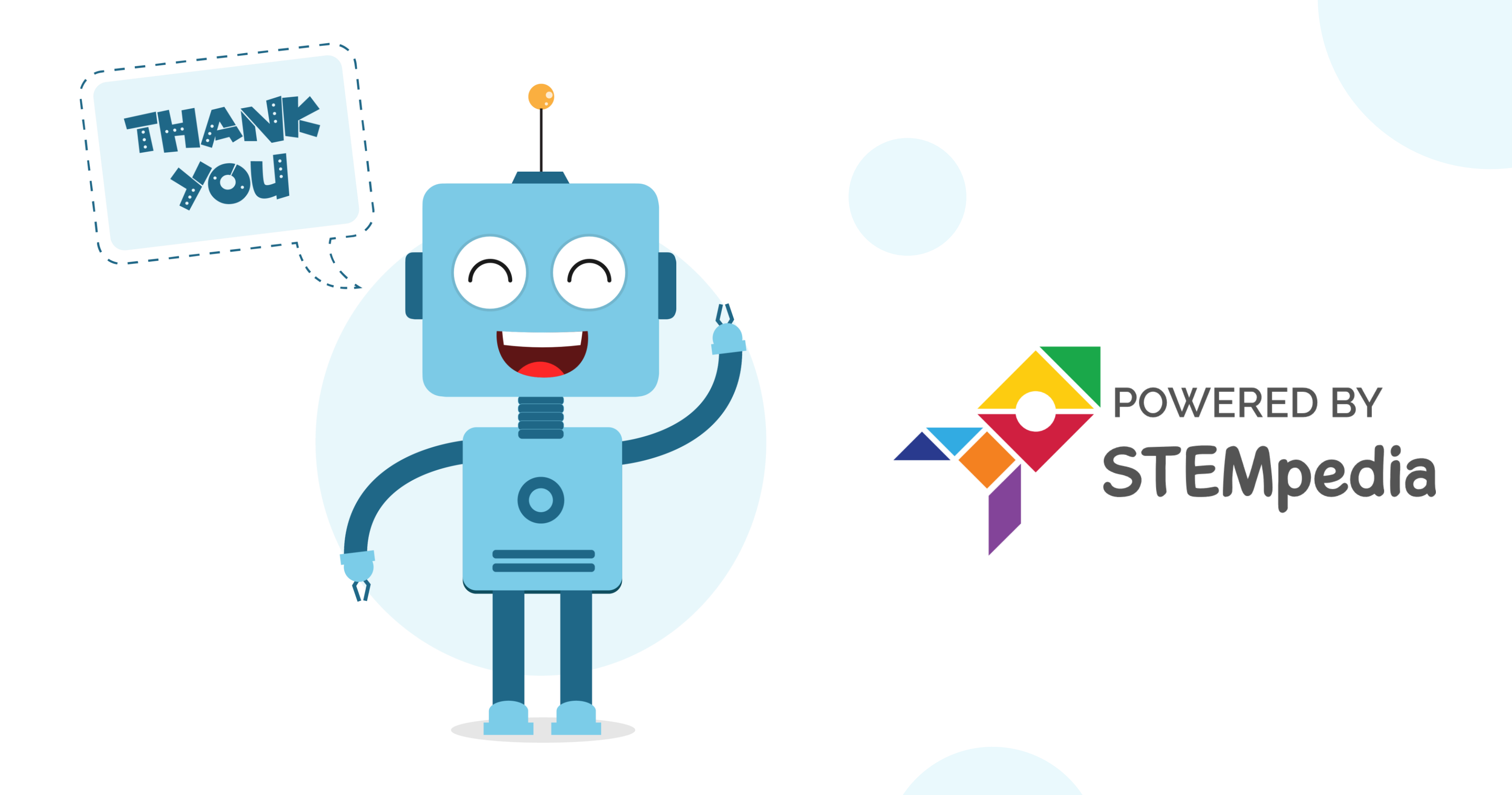

www.ai.thestempedia.com